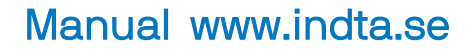

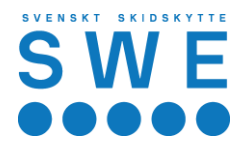

## Tävlingskalender och inloggning

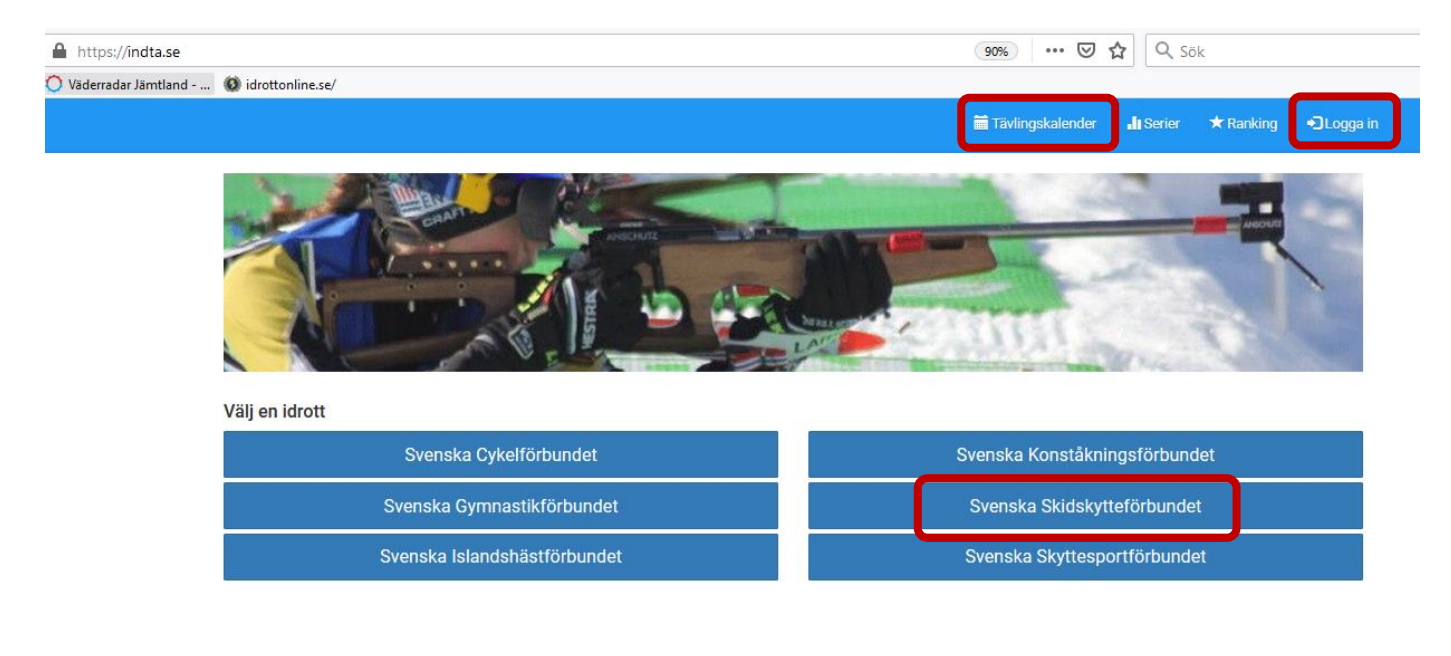

## Inloggning

Inloggning första gången (när man har egen mailadress)

- 1. Skriv den e-postadress som föreningen registrerat dig med i ldrottOnline.
- 2. Välj idrotten Skidskytte.
- 3. Klicka på "jag har glömt mitt lösenord/Jag är ny användare".
- 4. Lösenordet skickas till dig på den mailadress du angett, klicka på den länken för att aktivera kontot och välja lösenord.

Genom att begära inloggning godkänner man även att personuppgifterna används enligt GDPR

Inloggning

| E-Post, IID eller PersonNr                  | I och med anmälan till tävling så godkänner du att<br>personuppgifter så som kontaktuppgifter till föreningen<br>din mailadress och telefonnummer behandlas och lagra                                                             |  |  |  |
|---------------------------------------------|----------------------------------------------------------------------------------------------------|--|--|--|
| Lösenord                                    | av förbundet för din sport. Vi behandlar dessa<br>kontaktuppgifter för att kunna skicka ut<br>tävlingsinformation till tävlingen som ni anmäler er till                                                                           |  |  |  |
| Kom ihåg mig<br>Logga in                    | godkänner också att anmälda idrottsutövares<br>personuppgifter hanteras (namn, personnummer) och i<br>namn kan komma att publiceras i anmälnings, resultat-<br>och rankinglistor.                                                 |  |  |  |
|                                             | Ändamål med behandling av personuppgifter i samband<br>med tävlingsanmälan:                                                                                                    |  |  |  |
| har glömt mitt lösenord/Jag är ny användare | <ul> <li>Tävlingsadministration</li> <li>Förbunds- och föreningsadministration</li> <li>Avgiftshantering</li> <li>Licensadministration (för de förbund som<br/>administrerar detta i IndTA)</li> <li>Resultathantering</li> </ul> |  |  |  |
|                                             | Lagringstiden av personuppgifter varierar utifrån vad<br>uppgifterna behövs till. Utgångspunkten är att uppgifter<br>inte ska sparas längre än vad som behövs för aktuellt<br>ändamål.                                            |  |  |  |

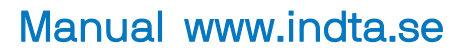

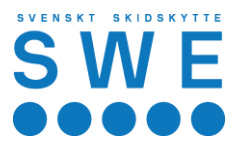

## Inloggning första gången (om personen har en delad mailadress)

- 1. Skriv den e-postadress som föreningen registrerat i IdrottOnline för personen det gäller.
- 2. Klicka på "jag har glömt mitt lösenord/Jag är ny användare".
- 3. OBS Här kommer en ny ruta upp där det står att e-postadressen används av flera personer, då får man **ange personnumret** på den person det gäller, sedan kan man skicka iväg frågan.

Lösenordet skickas därefter till den e-postadress som angetts, klicka på den länken för att aktivera kontot och välja lösenord. Där får man sedan ange *personnumret istället för e-postadressen*.

| indTA2.0   | <u>.</u>                                                                                                    | -01 |
|------------|----------------------------------------------------------------------------------------------------|-----|
| Inloggning | Användare<br>Epostadressen du angett används på flera användare. Komplettera med ditt<br>personnummer och försök igen.<br>Epost |     |
|            | familjeadressen@gmail.com                                                                                                    |     |
|            | Personnr                                                                                                    |     |
|            |                                                                                                    |     |
|            | Ditt personnummer måste vara 12 siffror långt.                                                                                  |     |
|            | Cancel                                                                                                    |     |
|            | 🗌 Kom ihág mig                                                                                                    |     |
|            | Logga in                                                                                                    |     |
|            | Jag har glömt mitt lösenord.                                                                                                    |     |
|            |                                                                                                    |     |

När man sedan är inloggad har man flera val i övre blå listen på sidan. (Har man inte en administratörsroll så ser man inte alla alternativ)

|                                | Tävlingskalender | di Serier 🖈 Ranking       | Administration             | ianne Tharaldsson | C+Logga ut |
|--------------------------------|------------------|---------------------------|----------------------------|-------------------|------------|
|                                |                  |                           |                            |                   | 1          |
| SÖKNING                        | STARTDATUM       | SLUTDATUM                 | Station of the same of the |                   |            |
| Sök på vad som helst           | 2020-01-06       | Tävling innan             | Q, sök                     | Rensa sõkni       | ng         |
| 1 Datum 💌                      |                  |                           |                            | ¢ Avance          | rad sök 👻  |
| Datum Namn                     |                  | Arrangörer                | Anmälning Öppnar           | Anmälning Stänger | Status     |
| 2020-01-15 J/H Cup 3           |                  | Åsarna Idrottsklubb       | 2019-12-17                 | 2020-01-12        | Resultat   |
| 2020-01-18 Norr Cup i Älvsbyn  |                  | Älvsby IF Skidskytteklubb | 2019-11-09                 | 2020-01-16        | Resultat   |
| 2020-01-19 GDV Cup 3 Evenemang |                  | Mora Biathlonklubb        | 2019-12-03                 | 2020-01-15        |            |